May 25, 2020

Ms. Nancy

Guru Nanak Colony, Near Dr. Dharmpal, Sangrur, Punjab

India, 148001

# **RE: Pre-Admission Letter**

Dear Nancy,

Student ID: 5407465

Date of Birth: January 14, 2000

**Congratulations!** We are pleased to inform you that your application to study at Matrix College of Management Technology and Healthcare has been approved. Matrix College of Management Technology and Healthcare is a licensed private career college offering specialized postsecondary level programs in Business, Technology and Engineering.

# Please note this is not a Letter of Acceptance (LOA) and cannot be used for Visa purposes.

Your acceptance to this program is conditional upon:

- 1 Payment of first (1<sup>st</sup>) year tuition fee deposit of CAD \$13, 950 (includes healthinsurance)
- 2 IELTS nothing less than 5.5 in any one individual module and overall 6.0 (please ignore this condition if you already submitted)
- 3. Copy of all transcripts for highest level of education (please ignore this condition if you already submitted)

Note: The College will not issue an admission letter until a signed Service Contract by the student is received.

The details of the program are outlined below:

| DLI#:            | O242715034170                                               |                             |
|------------------|-------------------------------------------------------------|-----------------------------|
| Program:         | Computer Science Technology-Software Testing (AEC)-2 Year ( |                             |
|                  | RegularTrack)                                               |                             |
| Duration:        | 2 Years / 4 Semesters                                       |                             |
| Start Date:      | September 21, 2020                                          |                             |
| Program Fee:     | 25,890.00                                                   | (includes health insurance) |
| Type of Study:   | Full-time                                                   |                             |
| Level of Study:  | AEC (Attestation d'études Collégiales)/ College Level       |                             |
| Type of College: | Private                                                     |                             |

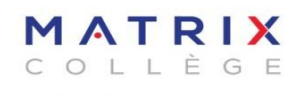

www.matrixcollege.ca

COLLÈGE DE GESTION TECHNOLOGIE ET SANTÉ MATRIX INC. MATRIX COLLEGE OF MANAGEMENT TECHNOLOGY HEALTHCARE INC. To reserve your seat, a total amount of CAD \$ 13, 950 tuition fee has to be paid on or before June 15, 2020.

Please confirm your admission by sending the required fee payment to our college before the deadline. Please be aware that if we do not receive all required documents and fees within the specified deadlines, or if you have not fulfilled all the conditions of your admission, we will have to close your file without further notice.

International students must obtain CAQ and Study Permit in order to study in our institution if the program is more than six months.

We look forward to welcoming you as a student at Matrix College of Management Technology and Healthcare.

Sincerely,

S. ROCHARD

Stéphane Rochard Assistant Director General

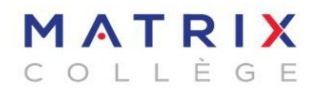

www.matrixcollege.ca

COLLÈGE DE GESTION TECHNOLOGIE ET SANTÉ MATRIX INC. MATRIX COLLEGE OF MANAGEMENT TECHNOLOGY HEALTHCARE INC.

1980 Sherbrooke O. Bureau 609 & 709 Montréal, QC, H3H 1E8 514.667.7017

## FEE PAYMENT INSTRUCTIONS

## Dear Student,

All fees must be paid with either Demand Draft, Wire Transfer or Online payment methods only. Students are strongly advised not to pay cash. The College will not be responsible for any cash transactions made by the students.

## Wire Transfer Information:

| Bank Swift code            | : BOFMCAM2                                              |  |
|----------------------------|---------------------------------------------------------|--|
| Bank Institution number    | : 001                                                   |  |
| Bank Institution           | : Bank of Montreal                                      |  |
| Bank address               | : 630, Boulevard Rene Levesque Ouest, Montreal, Quebec. |  |
|                            | Canada, H3B 1S6                                         |  |
| Beneficiary Account number | : 0230 1990 529                                         |  |
| Beneficiary Name           | : Collège De Gestion, Technologie Et Sante Matrix Inc.  |  |
| Beneficiary address        | : 1980 rue Sherbrooke Ouest, Montreal, Quebec, H3H 1E8  |  |

Note: Student must mention the student name, ID and program in the wire payment message section

### **Demand Draft:**

Should be made payable to Matrix College of Management Technology and Healthcare

**Note:** Student must write their student ID, given name, surname, and program as a reference on the demand draft

## **Online payment method for international students:**

Matrix College has partnered with Flywire, PayMyTuition and Western Union for international tuition fee payments. With these service providers you can pay your tuition fee from any bank, in any country in any currency at better than the bank exchange rates. Their services are fast, easy to use and cost effective.

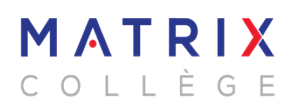

COLLÈGE DE GESTION TECHNOLOGIE ET SANTÉ MATRIX INC. MATRIX COLLEGE OF MANAGEMENT TECHNOLOGY HEALTHCARE INC.

www.matrixcollege.ca

1980 Sherbrooke O. Bureau 609 & 709 Montréal, QC, H3H 1E8 514.667.7017

.....

### Option 1:

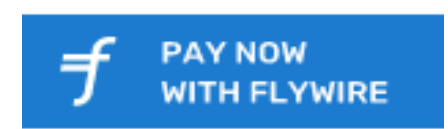

#### HOW TO MAKE YOUR PAYMENT

Click on the button above to reach your payment portal page with Flywire.com or enter <u>matrixcollege.flywire.com</u> in your web-browser to process your payment immediately.

#### Easy steps to follow to pay using either Flywire.com:

- 1. **Go To** flywire.com and select "Make a Payment," then select "Pay." Enter the name of the institution you want to pay, then your country of origin and payment amount.
- 2. **Select Payment Method** Review the payment options provided, and select your preferred method. Options may include bank transfer, debit/credit card in your home currency, electronic payment, or other local options.
- 3. **Enter Your Details** Enter some basic information to initiate your payment. We will include this information with your payment for easy identification by your institution.
- 4. **Make Your Payment** Follow the instructions provided to send funds to Flywire via your selected method.

**Bank Transfers** Follow the instructions provided to send your funds. Depending on your bank, payment may be made online, in person, or over the phone

**Debit/Credit Card** Enter your card details online to complete your payment in your home currency. Note: Additional local payment options may be available depending on your country of origin.

5. **Track & Confirm** Receive email and text updates each step of the way, including a confirmation when your payment has been delivered. You can also create a Flywire account to track your payment online 24/7.

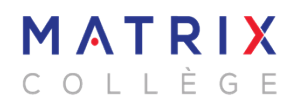

COLLÈGE DE GESTION TECHNOLOGIE ET SANTÉ MATRIX INC. MATRIX COLLEGE OF MANAGEMENT TECHNOLOGY HEALTHCARE INC.

.....

www.matrixcollege.ca

1980 Sherbrooke O. Bureau 609 & 709 Montréal, QC, H3H 1E8 514.667.7017

### Option 2:

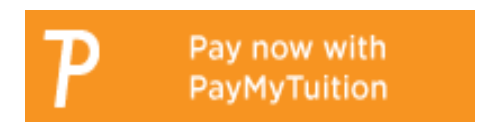

#### HOW TO MAKE YOUR PAYMENT

Click on the button above to reach your payment portal page with PayMyTuition or enter <u>https://www.paymytuition.com/paynow/matrix-college</u> in your web-browser to process your payment immediately.

#### Easy steps to follow to pay using either PayMyTuition:

#### 1. Enter your institution name

Go to paymytuition.com from the drop down menu, select Matrix College , then enter your payment amount and the country you are paying from

#### 2. Select payment method

Review the payment options provided and select the preferred payment method. Payment options include bank transfers, debit / credit cards in your home currency, eWallet payments and other legal options

#### 3. Enter your details

Enter some basic information including student number. We will include this information on your payment for easy identification of your payment by Matrix College team.

### 4. Make your payment

Follow instructions provided to send your funds to PayMyTuition via your selected payment method

# 5. Track and confirm

Track your payment by logging into PayMyTuition Dashboard at any time. Receive SMS texts, email status updates, and confirmation of when your payment is delivered.

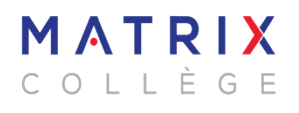

COLLÈGE DE GESTION TECHNOLOGIE ET SANTÉ MATRIX INC. MATRIX COLLEGE OF MANAGEMENT TECHNOLOGY HEALTHCARE INC.

.....

**Option 3:** 

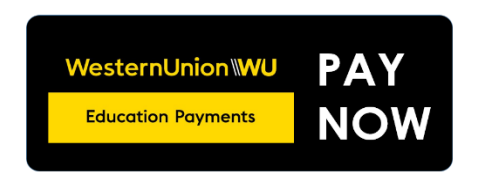

### HOW TO MAKE YOUR PAYMENT

Click on the button above to reach your payment portal page with Western Union or enter <a href="https://student.globalpay.wu.com/geo-buyer/Matrix#!/">https://student.globalpay.wu.com/geo-buyer/Matrix#!/</a> in your web-browser to process your payment immediately.

## Easy steps to follow to pay using either Western Union:

# 1. Get a quote

To begin the process, click the GlobalPay for Students link, provided by your institution. Select your language from the drop down on the top right of the menu. Enter country you are studying in and institution you are attending.

## 2. Choose a way to pay

Select your desired payment methods from the options displayed.

## 3. Enter student's details

Enter student details and click next.

# 4. Enter payer's details

Select who will be making the payment. Enter payer's personal details, email address, billing address, country and language. For some payment methods, you will also have to state the relationship of the payer to the student. You can select the language in which you would like the payer to receive payment instructions in. To view the terms of use, click the hyperlink. Once you have read and understood the Terms & Conditions, check the box to agree to the terms of use and acknowledge the privacy policy.

### 5. Arrange payment

If you are using an e-wallet or online payment option, it will automatically redirect you to your account. If you are paying via your bank account, you will be provided your reference number and instructions on completing your transaction. You will be emailed a copy of the payment instructions, or you can view and print them directly from this page. If you enter your mobile phone number, we will notify you by SMS when your payment is sent to your institution.

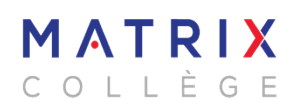

COLLÈGE DE GESTION TECHNOLOGIE ET SANTÉ MATRIX INC. MATRIX COLLEGE OF MANAGEMENT TECHNOLOGY HEALTHCARE INC. You now have 72 hours to make the payment. If you change your mind or entered the wrong amount, no funds will be taken from your account. To process the transaction, you will need to either take these instructions to your bank or, in some cases, one of our specified partner institutions. You may also be able to use the details provided to make an online bank transfer (where available).

Please make sure that you include the Payment Reference in your transfer. Your payment reference is a unique reference number which is located at the bottom of your payment instructions form. This reference number ensures we are able to recognize your payment in our Western Union Business Solutions account and promptly apply it to your Student Account with your Education Institution.

# 6. Track your payment

Select Track your payment in the top menu area. Your payment reference and the time remaining for your quote will be indicated.

There are three stages:

- Quoted and waiting for payment. Follow the printed instructions. Arrange for payment to be processed before quote expires.
- Funds received by us. Western Union processing generally takes from 2 5 business days.
- Payment Sent. The funds have been sent to the education institution.

Once your payment is made with any of the above selected method, please be sure to send the payment proof to admission@matrixcollege.ca

Sincerely,

S. ROCHARD

Stéphane Rochard Assistant Director General

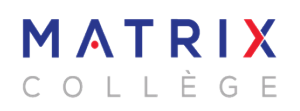

COLLÈGE DE GESTION TECHNOLOGIE ET SANTÉ MATRIX INC. MATRIX COLLEGE OF MANAGEMENT TECHNOLOGY HEALTHCARE INC.

.....

1980 Sherbrooke O. Bureau 609 & 709 Montréal, QC, H3H 1E8 514.667.7017